# Click on Edit Profile

Laurie Knevel Compton Fedit Profile

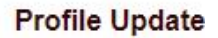

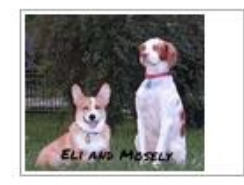

Photos (1)

Send Laurie a private message

| Residing In      | INDIANAPOLIS, IN USA                                                                        | Spouse/Partner | Jim Compton |  |
|------------------|---------------------------------------------------------------------------------------------|----------------|-------------|--|
| Occupation       | Retired - Business Intelligence Architect                                                   |                |             |  |
| Children or Pets | Dogs - Mosely, Ethel, Cooper, Gladys and Lucy.<br>Cats - Howard Kat, Lloyd Ruby and Brayton |                |             |  |

Yearbook

## **Click on Photos**

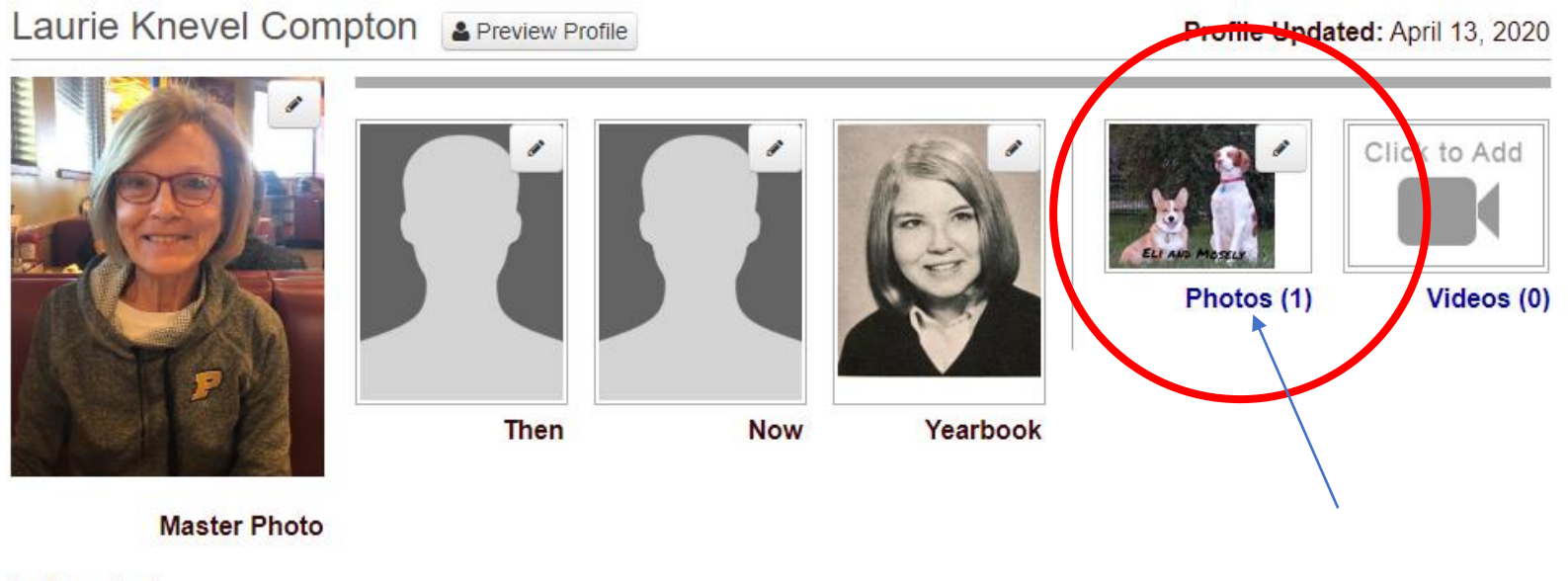

\* = Required

## **Click on Upload a new photo**

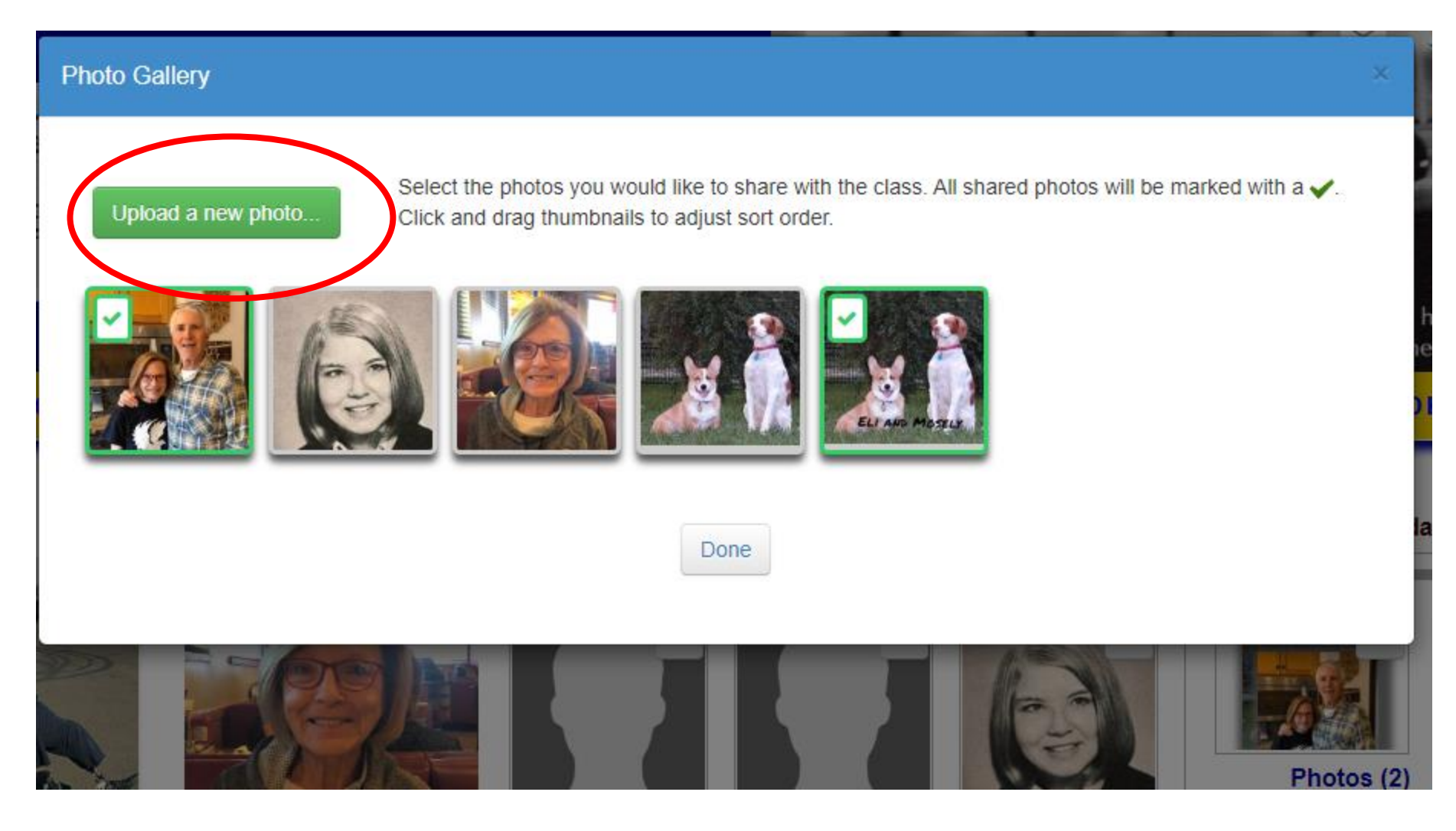

#### Click on the pencil on the new photo in your gallery and select Edit Details

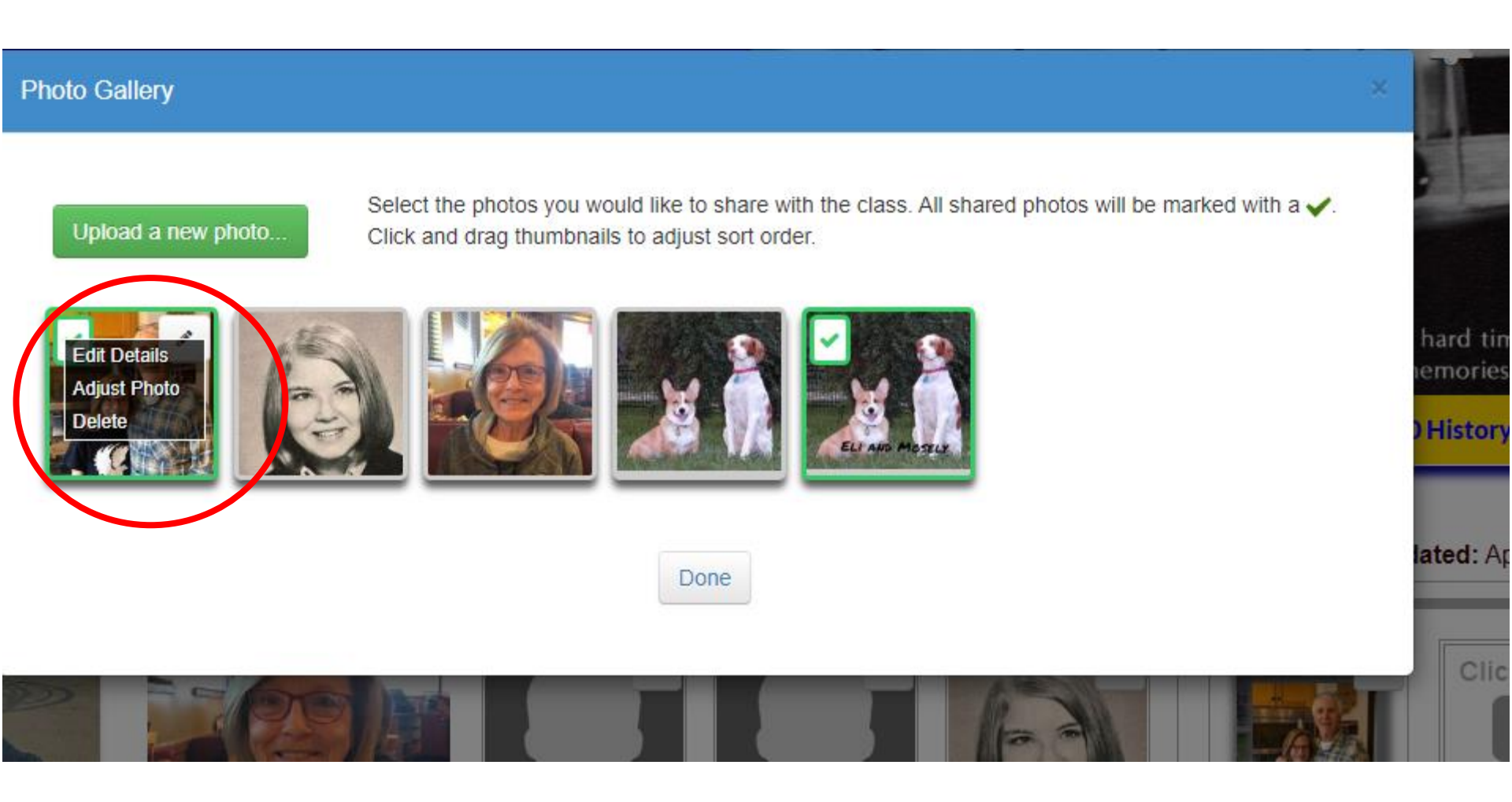

#### Input your text into the area as shown; click on Save Changes

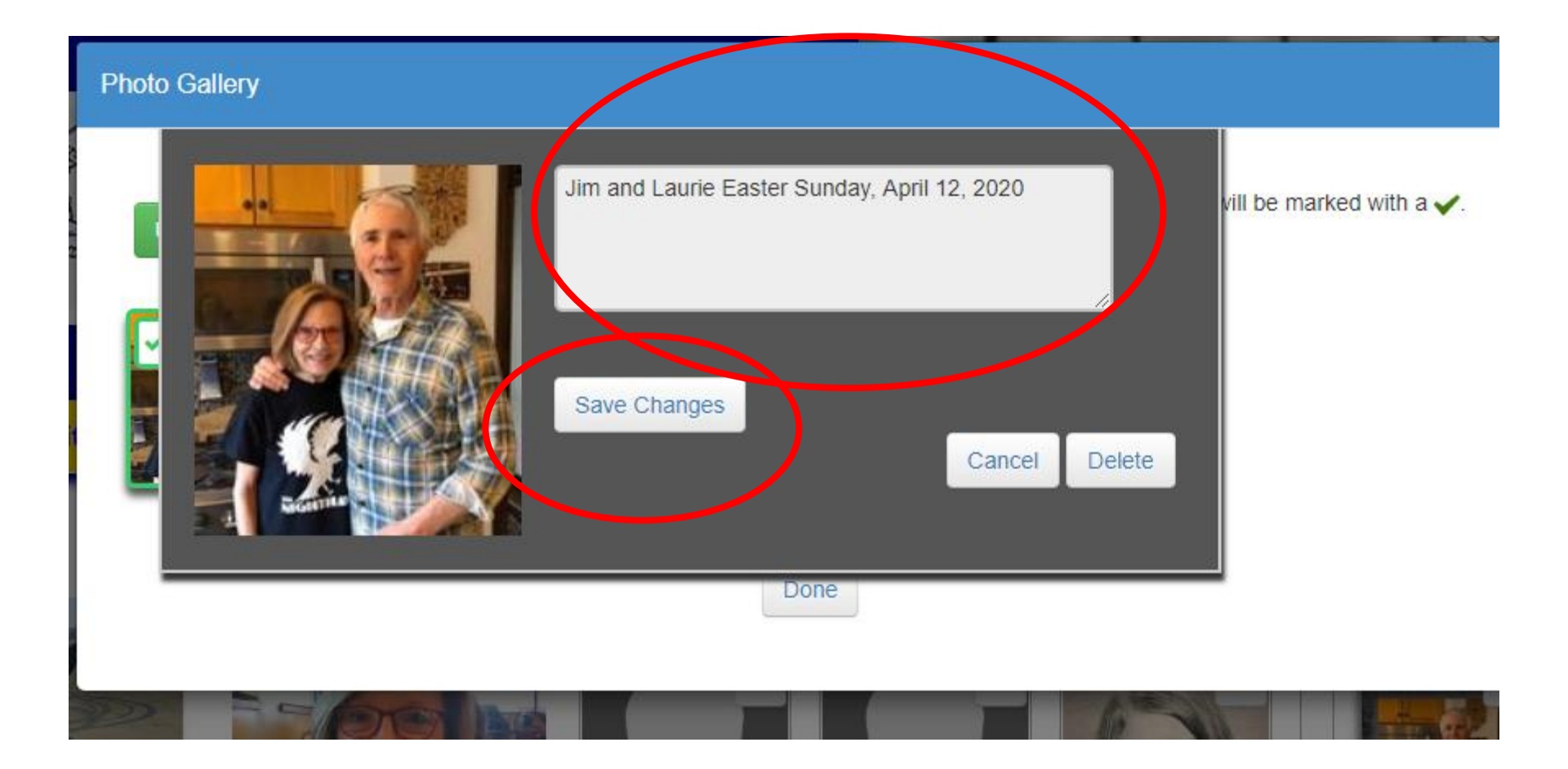

## **Click on Preview Profile**

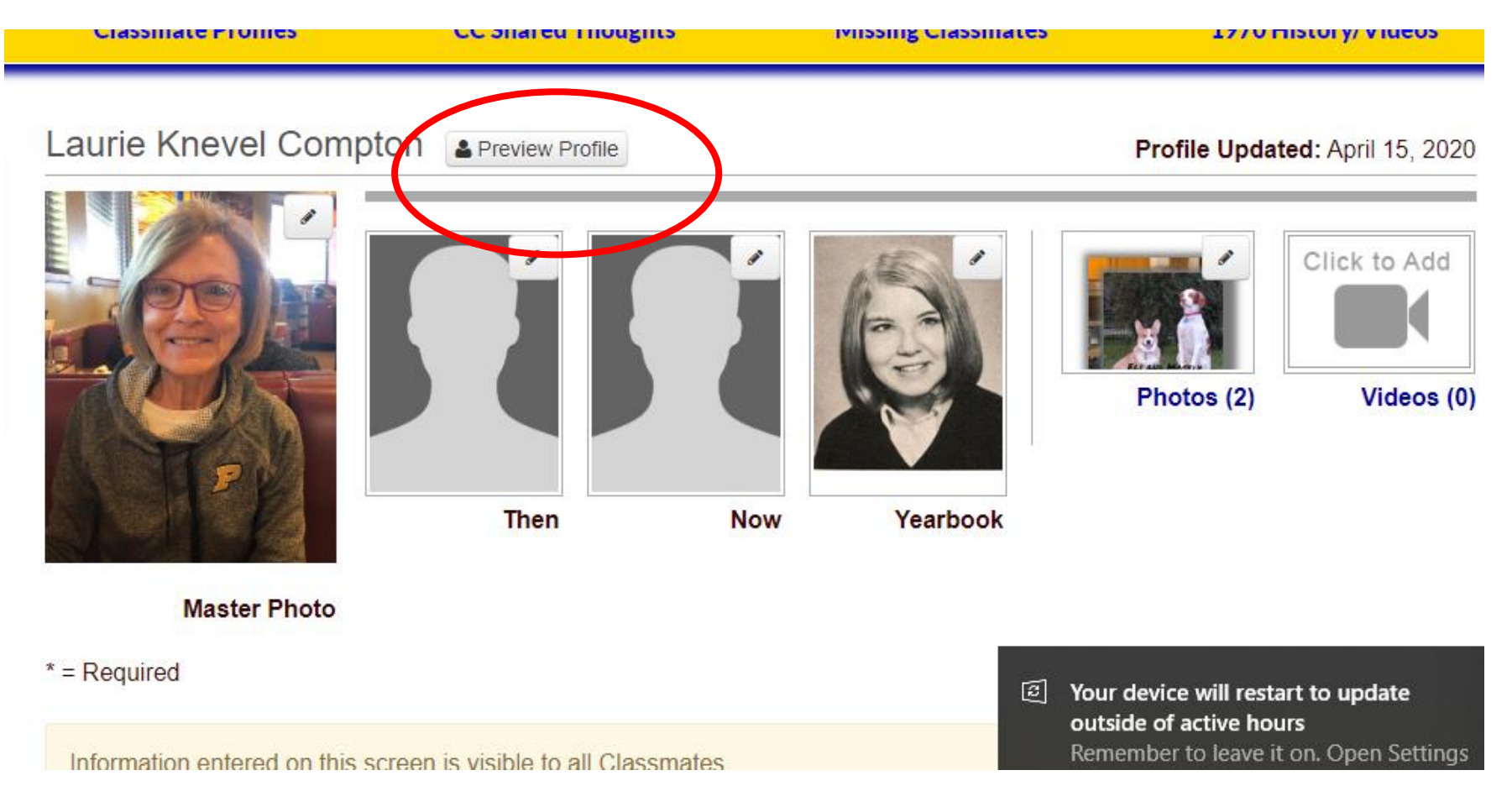

# Scroll down to see your Latest Interactions; the text will appear below the photo as shown.

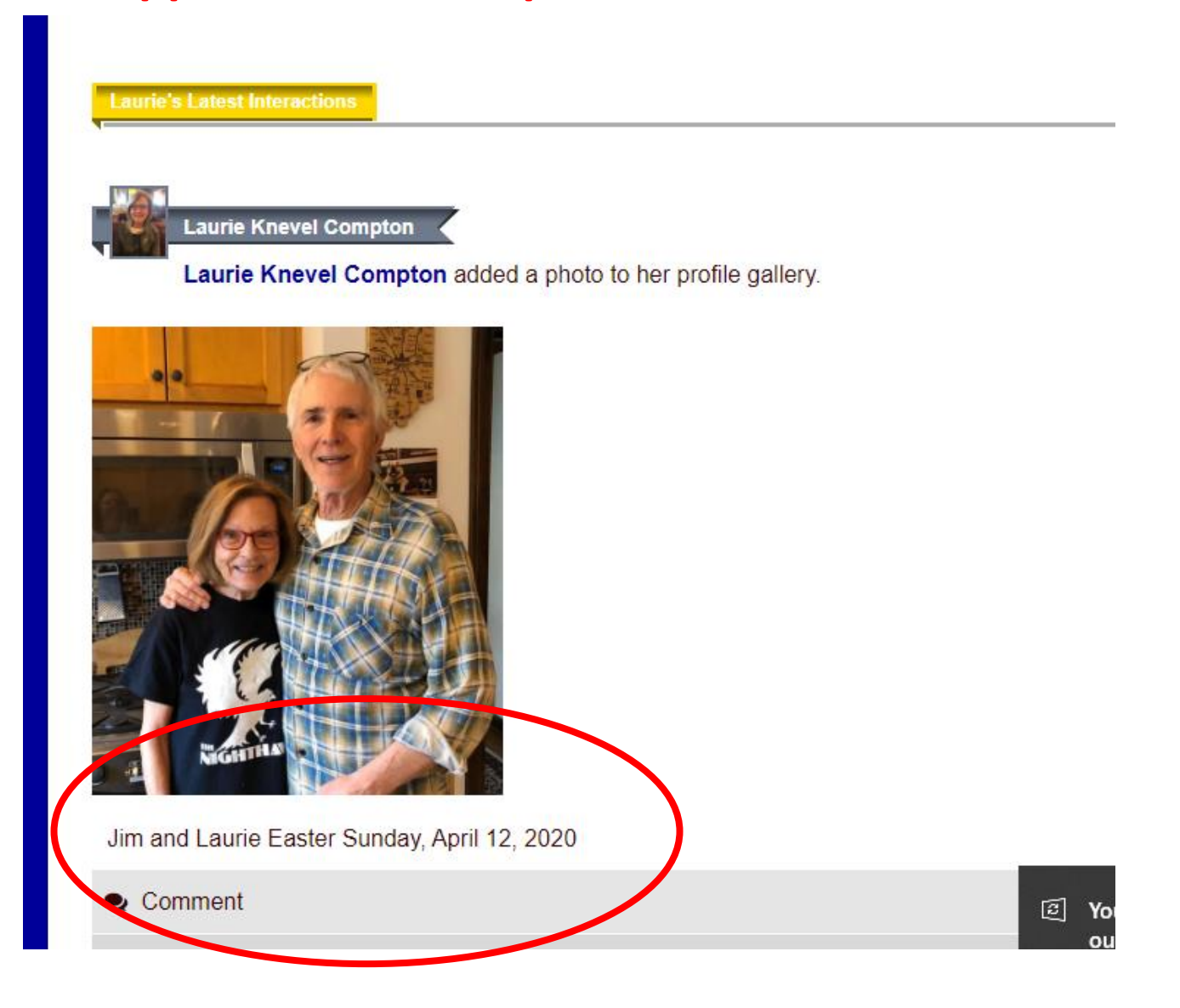